## MY Whitworth Email Setup on IOS Device

- 1. Go into "System Preferences" and click on "Mail, Contacts, Calendars"
- 2. Next, choose "Add Account ... "
- 3. Choose "Microsoft Exchange"

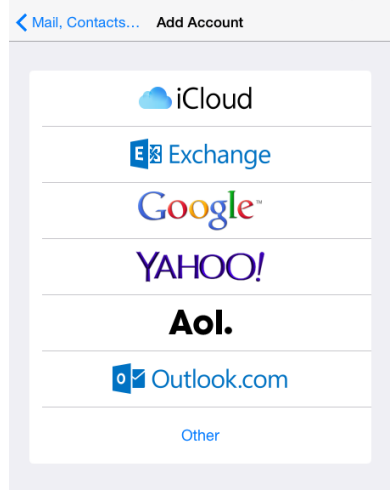

4. Enter in your whole email address as your username and your email password.

| Cancel      | Exchange              | Next |
|-------------|-----------------------|------|
|             |                       |      |
| Email       | user@my.whitworth.edu |      |
| Password    | ••••••                |      |
| Description | Exchange              |      |
|             |                       |      |

5. After you click "Next" Choose what to sync by switching the appropriate slider buttons.

| Cance |           | Exchange | Save       |
|-------|-----------|----------|------------|
|       |           |          |            |
|       | Mail      |          |            |
|       | Contacts  |          | $\bigcirc$ |
|       | Calendars |          |            |
|       | Reminders |          |            |
|       | Notes     |          | $\bigcirc$ |
|       |           |          |            |